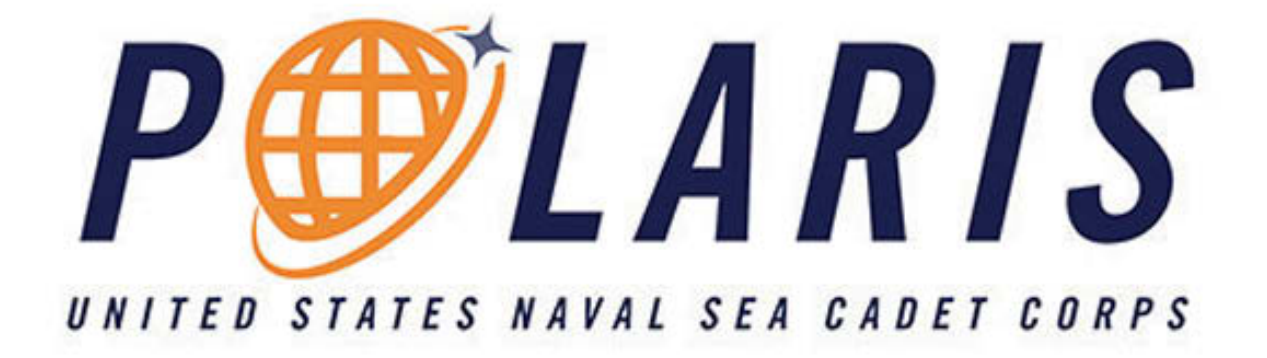

# **POLARIS USER GUIDE**

Version 2.1 Updated: December 15th, 2023

### **Table of Contents**

| Landing Page - Cadets Page                  | e 4<br>e 6 |
|---------------------------------------------|------------|
|                                             | e 6        |
| Landing Page - Adults Page                  |            |
| Polaris Dashboard Page                      | e 8        |
| PAC Information Page                        | e 9        |
| PAC Lesson Page Page                        | e 10       |
| PAC Tests & Quizzes Page                    | e 11       |
| Magellan & Adult Volunteer Information Page | e 12       |

## Introduction

Polaris is the online learning management platform members use to complete their online coursework. These courses are meant to supplement in-person training at the unit and at advacement trainings.

We are currently in the process of updating our coursework. The PAC for each rate will replace the legacy correspondence courses and (where applicable) advancement exams.

PACs include intermediate quizzes and a final summative exam. There are no separate advancement exams associated with PACs. All PAC quizzes require a score of 80% or higher to progress through the course, and a score of 80% on the final exam to pass the entire course.

Cadets will automatically be assigned a course based on their rate. Courses are taken online and automatically graded. Scores will be automatically recorded in Magellan within 24 hours of completion on Polaris.

We have provided additional information for our adult volunteers regarding the integration of Magellan and Polaris at the end of the document.

#### Landing Page - Cadets

1. Navigate to <u>www.seacadets.org</u> and click the LOGIN button at the top right.

| ← → C 🛱 seacadets.org |                                                     |                                                      |                   | R R 🕸 🕁 🔲 🏦 Incognito |  |
|-----------------------|-----------------------------------------------------|------------------------------------------------------|-------------------|-----------------------|--|
|                       |                                                     | JOIN FOR PAREN                                       | TS ALUMNI SUPPORT | MEDIA ~ LOGIN         |  |
|                       | WHO WE ARE                                          | WHAT WE DO                                           |                   |                       |  |
|                       | The United States Naval Sea<br>the Navy's youth dev | Cadet Corps <i>(Sea Cadets</i><br>velopment program. | ) is              |                       |  |
|                       | We give young Americar                              | ns skills, knowledge, and                            |                   |                       |  |
|                       | confidence through an ar                            | mazing variety of training                           |                   |                       |  |
|                       | opportunities. Sea Cadets we                        | ar uniforms, work as tean                            | ns in             |                       |  |
|                       | a disciplined environment, and                      | d adhere to our core value                           | es of             |                       |  |
|                       | honor, respect, comn                                | nitment, and service.                                |                   |                       |  |

2. Login to the Quarterdeck. First time users must select the **First Time User? Click here to Register** button.

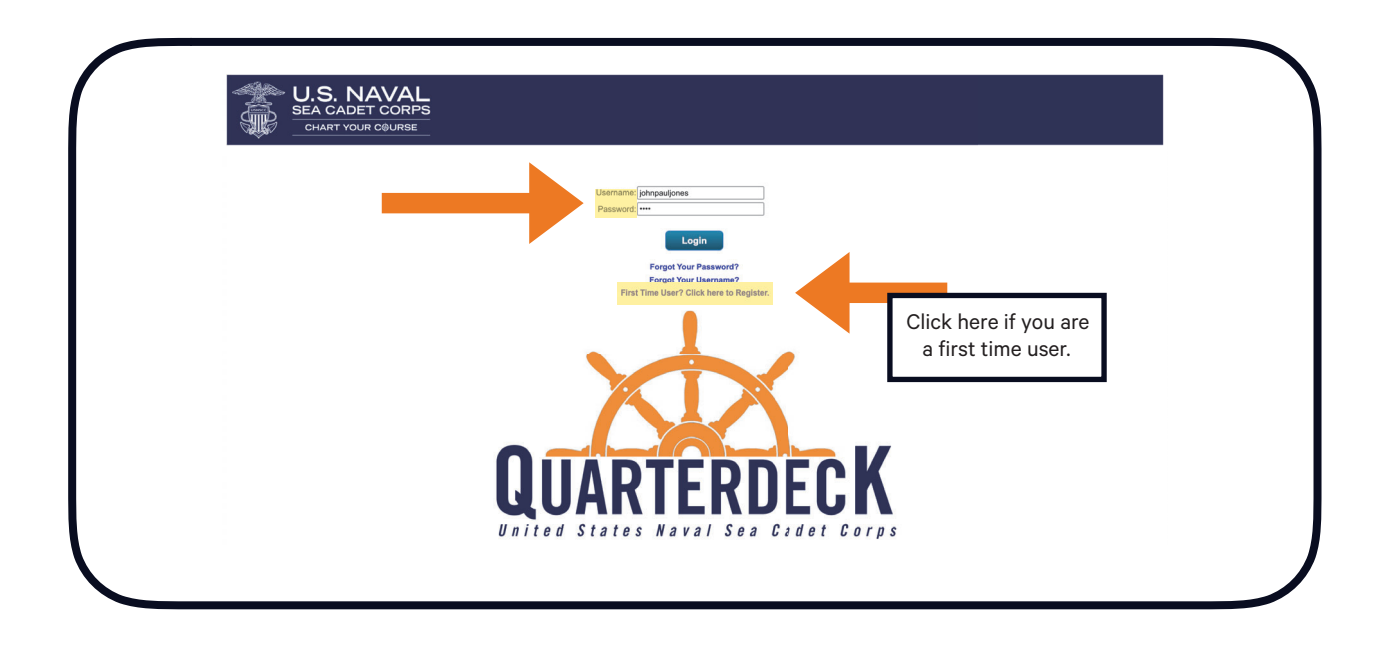

3. This is a cadet's Quarterdeck landing page. Here, they can view their service record and ribbon rack.

Cadets will click the orange *POLARIS* button to access all of their advancement exams and courses.

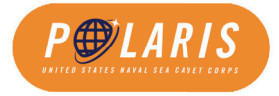

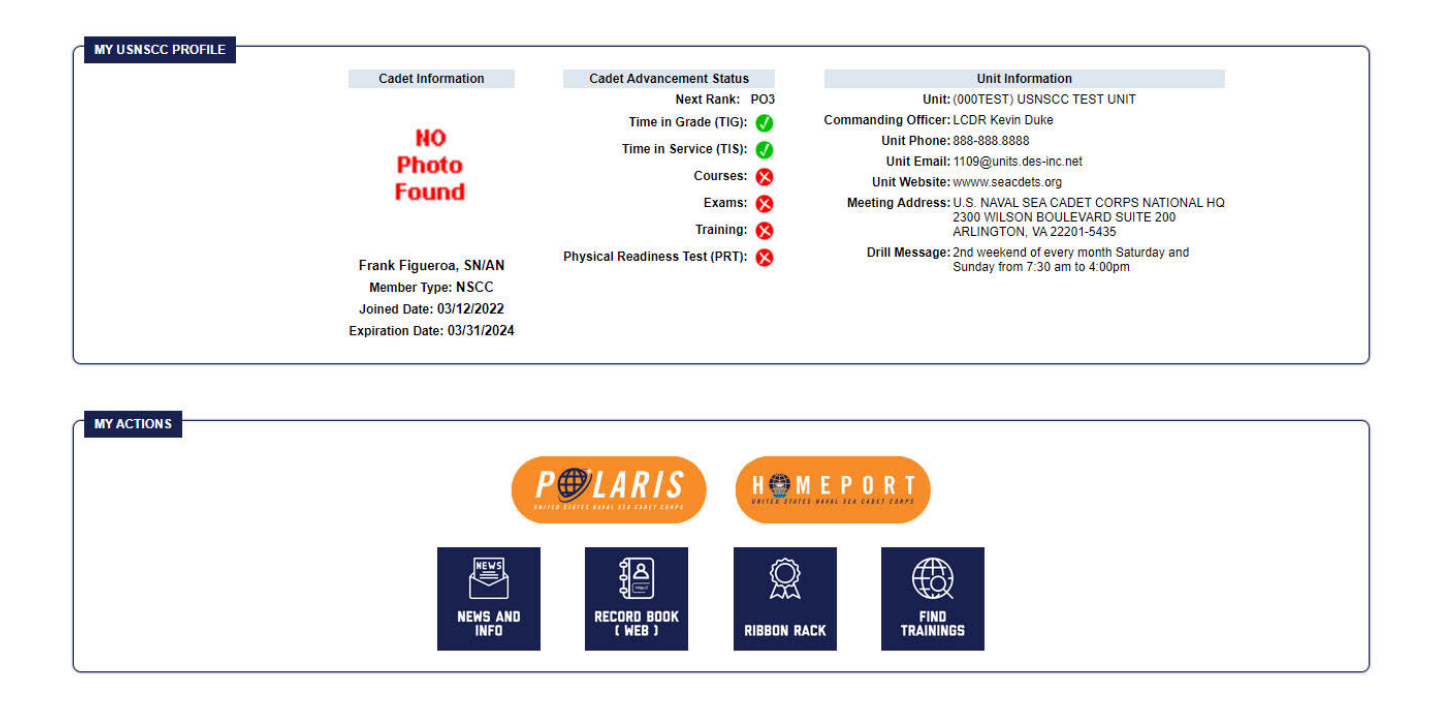

#### Landing Page - Adults

1. Navigate to <u>www.seacadets.org</u> and click the LOGIN button at the top right.

| ← → C 🛱 sescadets.org            | <b>4</b> , & ☆ Ω ∯ hopen ↓                                     |
|----------------------------------|----------------------------------------------------------------|
|                                  | JOIN FOR PARENTS ALLIMNI SUPPORT + MEDIA + LOGIN               |
|                                  | WHO WE ARE WHAT WE DO                                          |
|                                  | The United States Naval Sea Cadet Corps <i>(Sea Cadets)</i> is |
| and the second                   | the Navy's youth development program.                          |
|                                  | We give young Americans skills, knowledge, and                 |
|                                  | confidence through an amazing variety of training              |
|                                  | opportunities. Sea Cadets wear uniforms, work as teams in      |
|                                  | a disciplined environment, and adhere to our core values of    |
| Contraction of the second second | honor, respect, commitment, and service.                       |

2. Login to the Quarterdeck. First time users must select the **First Time User? Click here to Register** button.

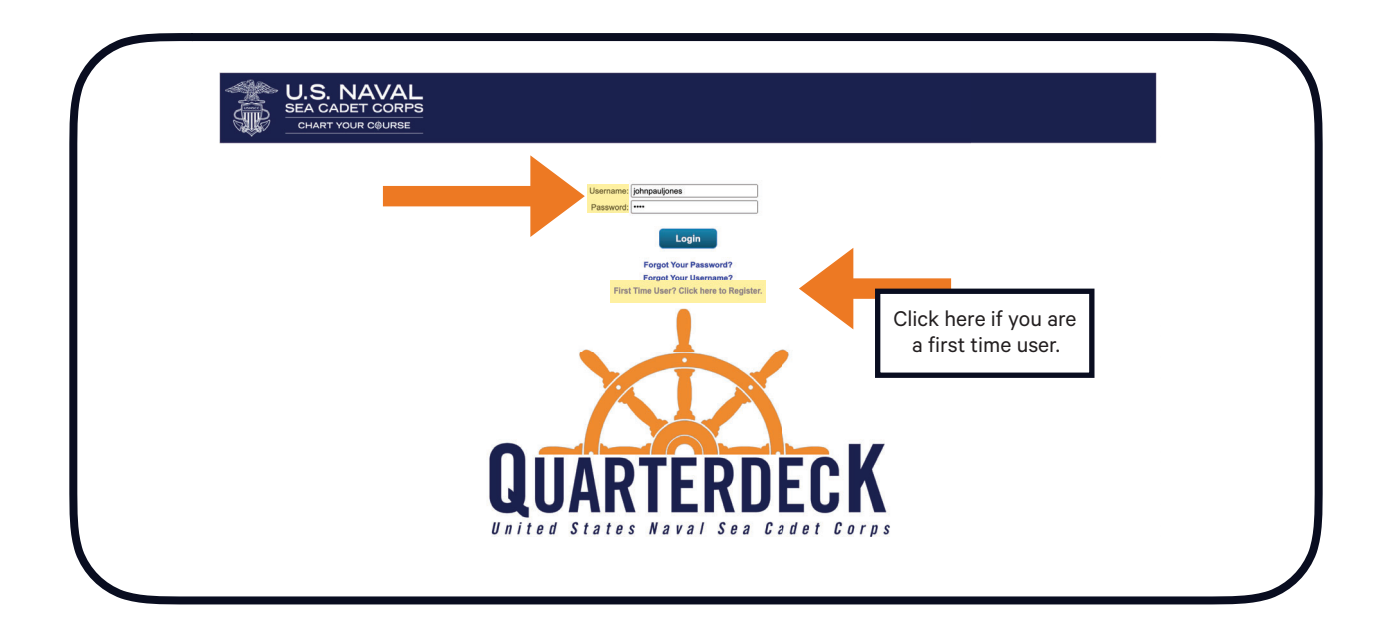

3. This is an Adult Volunteer's Quarterdeck page. You will have access to Homeport, Polaris, and for authorized users, Magellan. Volunteers may also access Darkness to Light, their Web Recordbook, and Ribbon Rack.

To access Polaris, please click the Polaris button.

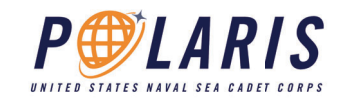

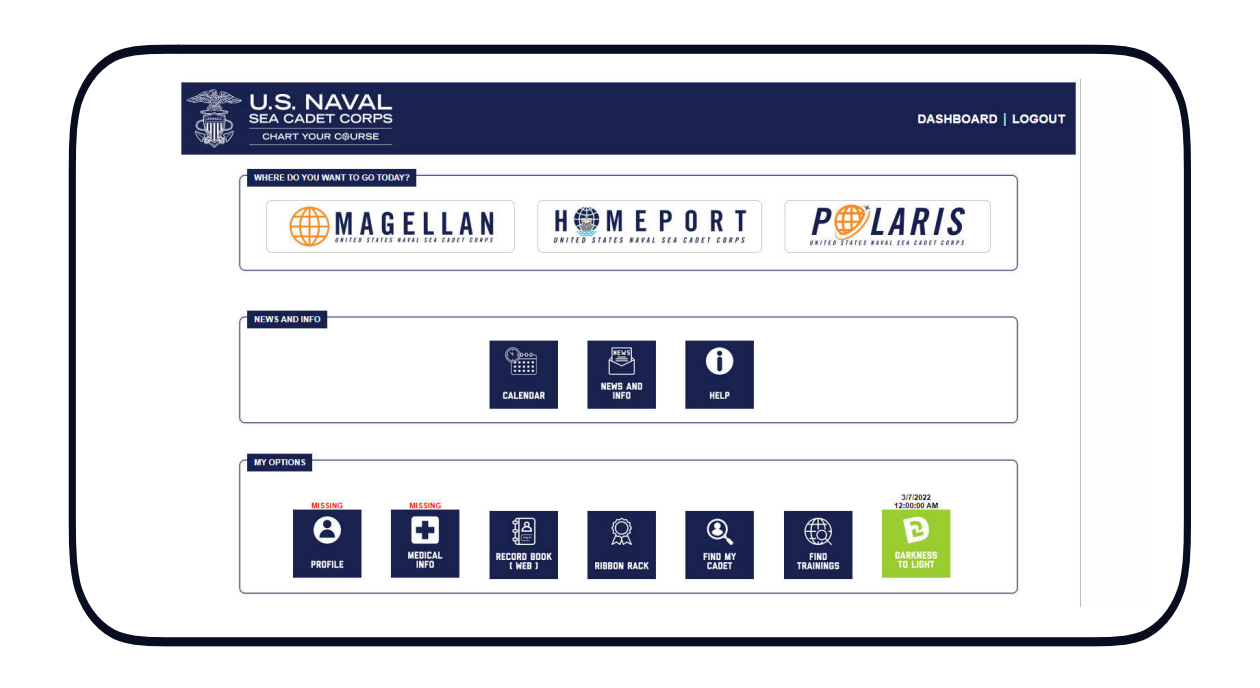

# **Polaris Dashboard**

1. After you select Polaris on the Quarterdeck Landing Page, you will be directed to the Polaris Dashboard.

| Home                                          |                        |                         |            |
|-----------------------------------------------|------------------------|-------------------------|------------|
| Search my courses                             |                        |                         | ₩ Name 🖽 🖽 |
| 1 O<br>courses in progress courses not passed | 0<br>completed courses | 1h 31m<br>training time | O          |
| SR PAC                                        |                        |                         |            |

2. The **Cadet Coursework** section shows you what courses you have available or those in which you are enrolled. You will be automatically assigned the courses to which you are eligible based on your current rate.

Above the blue **Cadet Coursework** bar, you can view information on your course progress.

\*Note, adult volunteers have access to all PAC and legacy courses available to cadets.

# Polaris User Guide PAC Information

1. Click the blue **Resume course** or **Start course** button to continue with your course.

|               | Seaman Recruit (SR) PAC                        | 5% |
|---------------|------------------------------------------------|----|
| SK PAC        | CONTENT                                        |    |
| A<br>T        | SESSION 1                                      |    |
|               | B Homeport: Introduction to Session 1          |    |
|               | Session 1: Mission and History                 |    |
| Resume course | Session 1: Orientation Graduation Requirements |    |
|               | B Session 1: Military Bearing                  |    |
|               | Session 1: Required Knowledge                  |    |
|               | Session 1: Sea Cadet Experience                |    |
|               | Port of Call: Session 1 Review                 |    |
|               | SESSION 2                                      |    |
|               | B Homeport: Introduction to Session 2          |    |
|               | Session 2: Home Unit                           |    |
|               | Session 2: Military Time                       |    |

2. The grey **CONTENT** section contains all of the required content that is part of the course. When a lesson is completed, you will see a green check mark.

| $\bigcap$ | Seaman Recruit (SR) PAC                        | 75 |
|-----------|------------------------------------------------|----|
|           | CONTENT                                        |    |
|           | SESSION 1                                      |    |
|           | ✓ Homeport: Introduction to Session 1          |    |
|           | Session 1: Mission and History                 |    |
|           | Session 1: Orientation Graduation Requirements |    |
|           | Session 1: Military Bearing                    |    |
|           | Session 1: Required Knowledge                  |    |
| 1         | B Session 1: Sea Cadet Experience              |    |
|           | Port of Call: Session 1 Review                 |    |
|           |                                                |    |

## **PAC Lesson Page**

1. The top of the page features a basic navigation bar that allows you to scroll back and forth between lessons and access other resources.

2. Below, you will see a **Lesson Heading**, which will tell you which course and eventually which section and lesson you are currently completing.

3. Below the **Lesson Heading** you can begin reviewing the content of each lesson. This includes additional reading, resources, and other media. Scroll down to continue reading the course material.

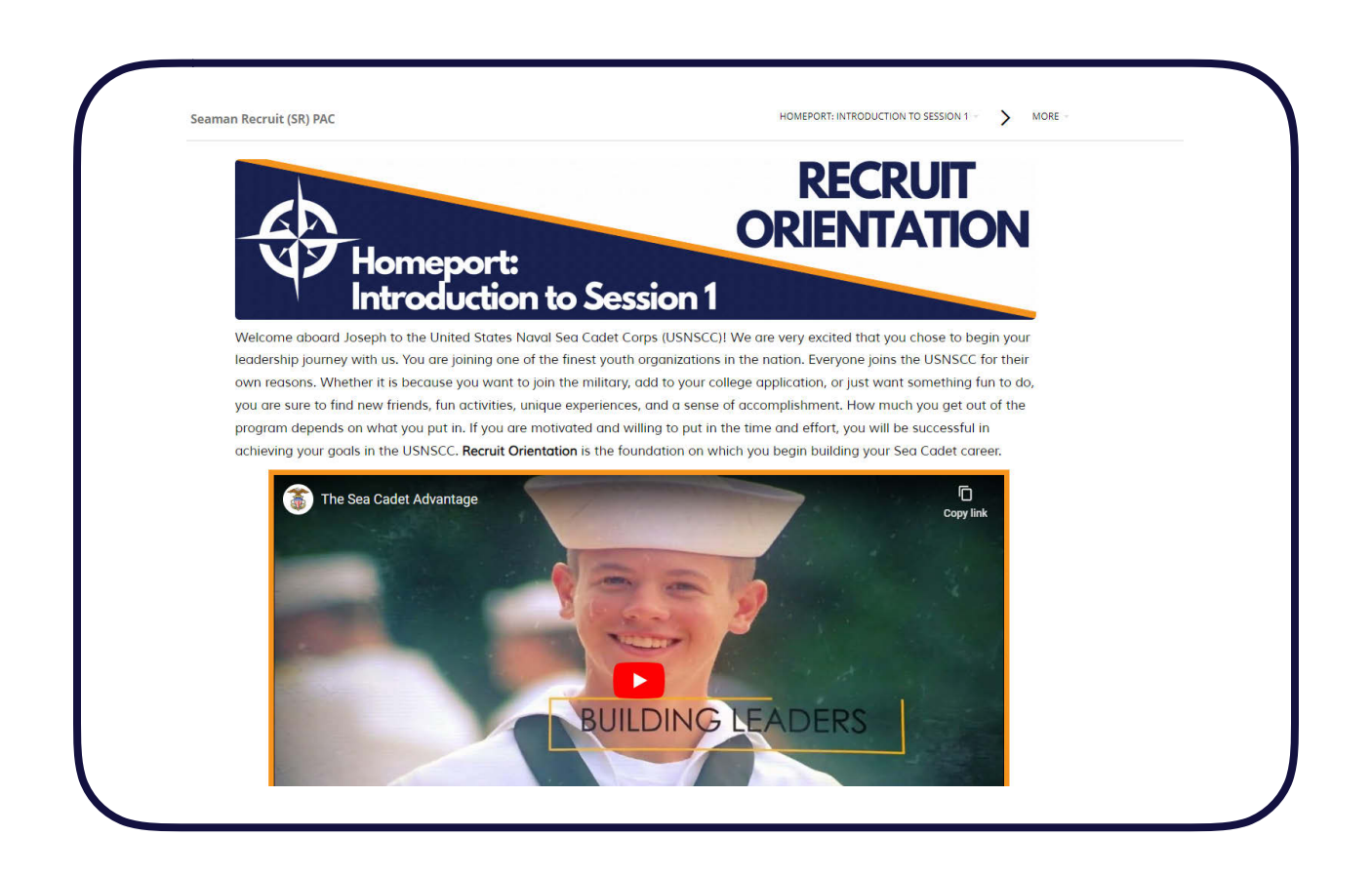

#### **PAC Tests & Quizzes**

1. Every lesson will conclude with one review question that you must answer correctly before you may continue.

| Service    | Treat each individual with dignity.                                 |
|------------|---------------------------------------------------------------------|
| Commitment | Strive for positive change and constant improvement.                |
| Respect    | Abide by an uncompromising code of integrity.                       |
| Honor      | Prioritze our country, our navy, and our shipmates above ourselves. |

2. Be sure to click **Completed. Let's continue.** to continue.

| ( |                             |                   |
|---|-----------------------------|-------------------|
|   | Incorrect answer, try again | $\mathbf{\wedge}$ |
|   | Completed Lattersetions     |                   |
|   | Completed. Let's continue.  | V                 |

# Magellan & Adult Volunteer Information

The information presented below is for our volunteer's use in administering courses and exams on Polaris, and includes information on how Polaris communicates with Magellan.

Cadet Exams: Any Magellan authorized user can assign an exam if the cadet has finished the respective correspondence courses. (See screenshots below of 2 different scenarios). Polaris will impose an automatic 5 day delay between any retakes.

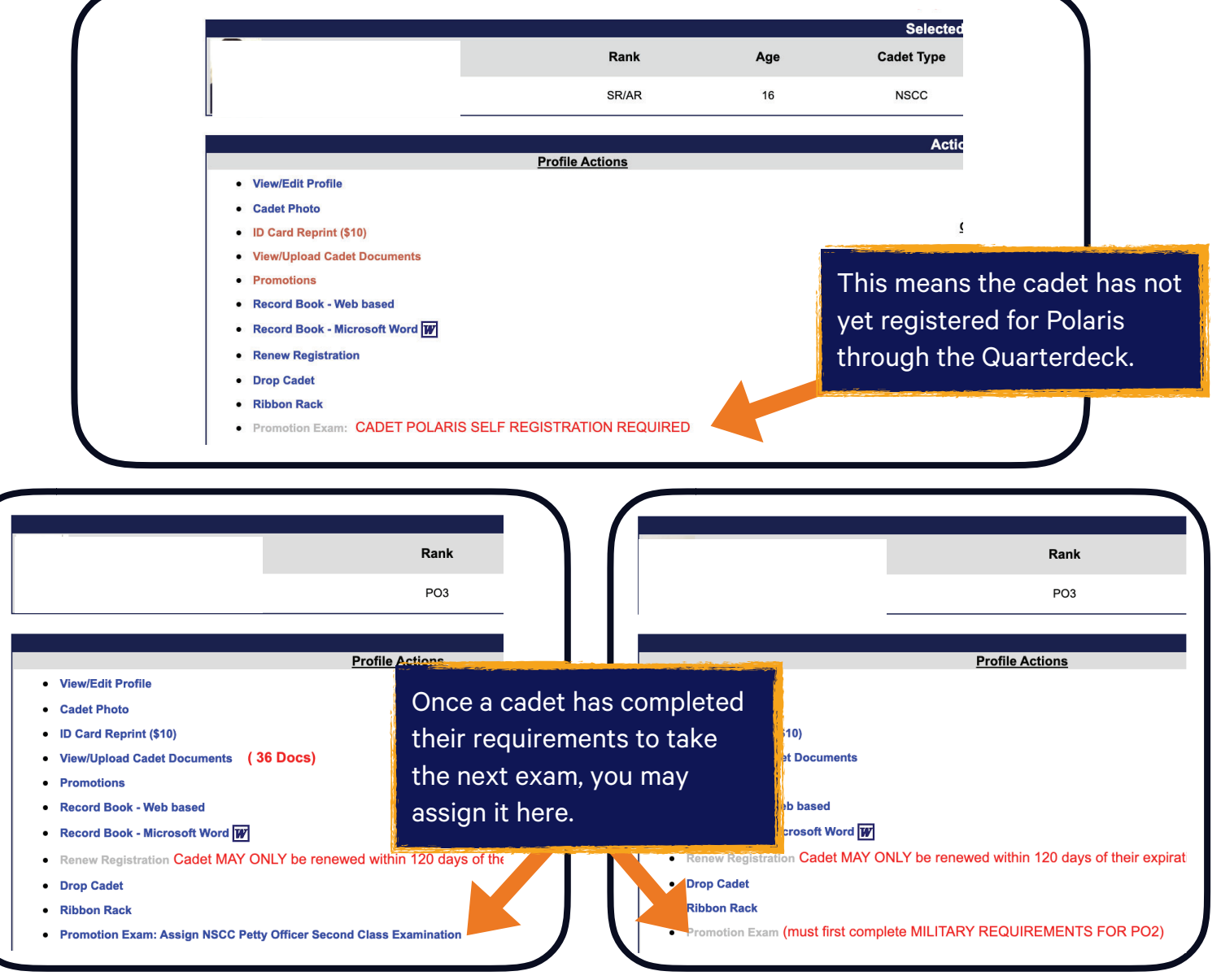

Volunteer Child Safety and Promotion Requirements: Darkness to Light training is available to all adults from their Quarterdeck landing page.

|               | Image: Light difference       Image: Light difference         Image: Light difference       Image: Light difference         Image: Light difference       Image: Light difference <th></th> |  |
|---------------|----------------------------------------------------------------------------------------------------|--|
| NEWS AND INFO | CALENGAR NOT HELP                                                                                                    |  |
| MY OPTIONS    |                                                                                                    |  |

All adult volunteers are required to complete the OMSG and D2L before becoming fully enrolled. Then, volunteers are required to compete a D2L course annually to re-enroll.

| Adult Training Courses               |  |
|--------------------------------------|--|
| OFFICER<br>MIDSHIPMAN<br>STUDY GUIDE |  |
| OMSG Version 1.1                     |  |
| 4%                                   |  |